# "Wymiana studencka" w serwisie USOSWeb

składanie wniosków o wyjazdy zagraniczne objęte programem Erasmus

## SPIS TREŚCI

| Wprowadzenie                                         | 1                                |
|------------------------------------------------------|----------------------------------|
| Interfejs studenta                                   | 2                                |
| Przeglądanie ofert                                   | 2                                |
| Pierwszy etap rekrutacji – składanie wniosku         |                                  |
| Drugi etap rekrutacji – przyznane miejsca na wyjazdy | Błąd! Nie zdefiniowano zakładki. |
| Wydruk formularza kwalifikacyjnego                   | Błąd! Nie zdefiniowano zakładki. |

## WPROWADZENIE

Studenci Uniwersytetu Śląskiego w Katowicach mają możliwość składania wniosków na wyjazdy objęte programem Erasmus poprzez komponent "*Wymiana studencka*", który dostępny jest po zalogowaniu się w serwisie USOSWeb. Rekrutacja na wyjazdy tworzona jest przez pracowników jednostek organizacyjnych pełniących funkcję koordynatora ds. programu Erasmus w celu udostępnienia grupie studentów propozycji wyjazdów w ramach porozumień pomiędzy daną jednostką organizacyjną Uniwersytetu Śląskiego (wydziałem lub instytutem), a uczelniami zagranicznymi.

Studenci podczas rekrutacji składają maksymalnie jeden wniosek (w obrębie wydziału/instytutu), w którym mogą wybrać określoną liczbę ofert wyjazdów - jest to pierwszy etap rekrutacji. Następuje po nim spotkanie studentów z komisją rekrutacyjną, mające na celu między innymi weryfikację umiejętności językowych zainteresowanych wyjazdem. Po ocenie wniosków studentów, komisja rekrutacyjna przyznaje miejsca na wyjazdy informując jednocześnie studentów o rozpatrzeniu ich wniosków. Następnie rozpoczyna się drugi etap kwalifikacji. Polega on na uzupełnieniu danych o wyjeździe - studenci, którzy otrzymali miejsca na wyjazd oraz koordynator wymiany jednostki organizacyjnej wprowadzają informacje dotyczące wyjazdu. Następnie koordynator zatwierdza dane wyjazdu, umożliwiając studentowi wydrukowanie oraz złożenie formularza aplikacyjnego. Ostatni etap kwalifikacji obejmuje weryfikację i ostateczne zatwierdzanie aplikacji studentów przez Dział Współpracy z Zagranicą.

Student uzyskuje dostęp do modułu po otwarciu zakładki *"Dla Studentów"* i wybraniu odnośnika *"Wymiana studencka"* z menu znajdującego się po lewej stronie. Innym sposobem wyświetlenia interfejsu studenta jest wybranie z listy modułów pozycji *"Wymiana studencka"* (*Rysunek 1*).

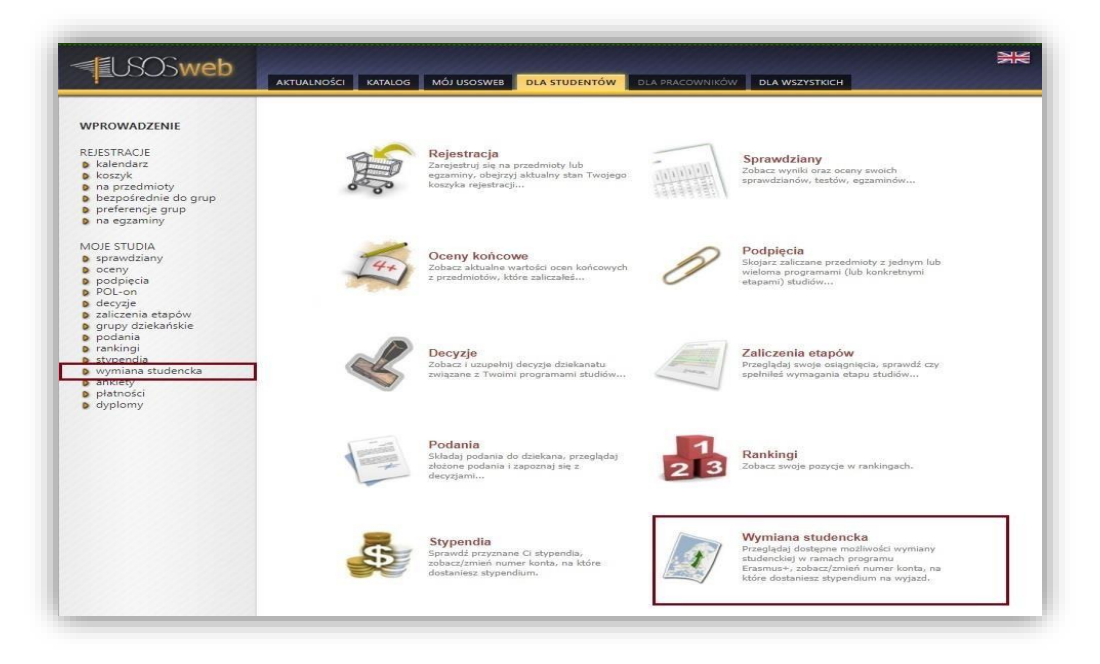

Rysunek 1 Lokalizacja komponentu wymiany studenckiej dostępnego dla studenta

Interfejs komponentu "Wymiana studencka" udostępnia studentom trzy rodzaje działań:

- przeglądanie ofert wyjazdów w ramach wybranej jednostki organizacyjnej,
- składanie wniosków na wyjazdy,
- zarządzanie przyznanymi miejscami na wyjazdy.

Przeglądanie ofert pozwala studentom zapoznać się z propozycjami wyjazdów oferowanych przez wybraną jednostkę organizacyjną. Komponent wniosków na wyjazdy umożliwia studentom wypełnienie wniosku na wyjazd w ramach utworzonej przez jednostkę organizacyjną rekrutacji. Okno wyjazdów z kolei dotyczy drugiego etapu kwalifikacji. Dzięki temu modułowi studenci, po otrzymaniu miejsca na wyjazd, mają możliwość uzupełnienia wniosku o informacje na temat długości wyjazdu czy jego terminu. Dodatkowo, komponent wyjazdów przedstawia studentowi listę jego wyjazdów oraz umożliwia wygenerowanie formularza aplikacyjnego.

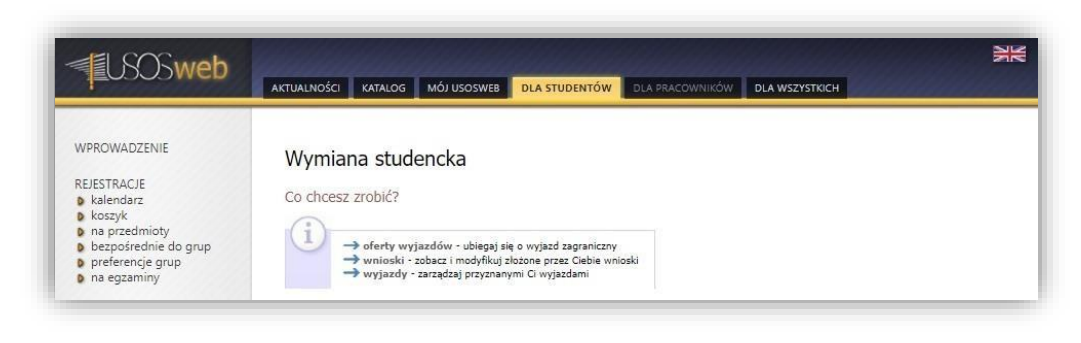

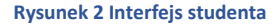

### PRZEGLĄDANIE OFERT

Rekrutacje w serwisie USOSWeb obejmują propozycje wyjazdów oferowanych przez wybrane jednostki organizacyjne Uniwersytetu Śląskiego. Szczegóły propozycji wyjazdów dostępne są w serwisie po wybraniu z interfejsu głównego wymiany studenckiej opcji "oferty wyjazdów" (Rysunek 3).

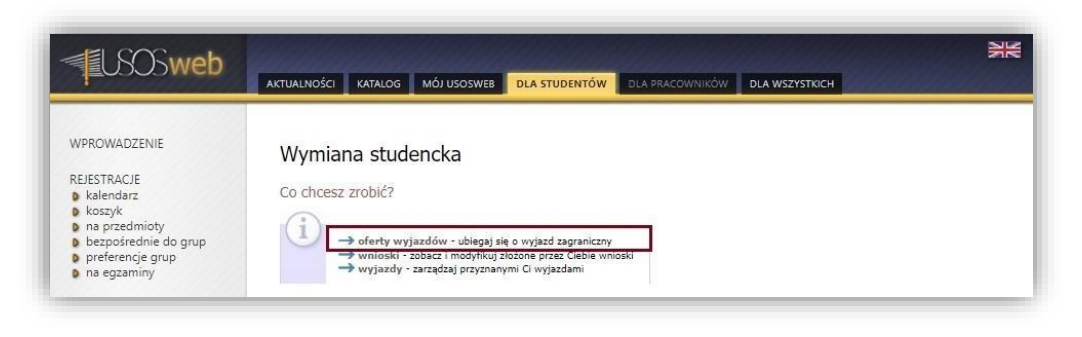

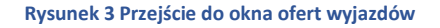

Wybranie tego odnośnika spowoduje pojawienie się tabeli jednostek organizacyjnych oferujących w serwisie USOSWeb propozycje wyjazdów (*Rysunek 4*). Aby wyświetlić oferty wyjazdów danej jednostki, student powinien użyć elementu "*pokaż oferty*".

| USOSweb                                                                                                    | AKTUALNOŚCI KATALOG MÓJ USOSWEB DLA STUDENTÓW DLA PRACOWNIKÓW DLA WSZYSTKICH                                                                                                    |
|----------------------------------------------------------------------------------------------------|----------------------------------------------------------------------------------------------------|
| WPROWADZENIE<br>REIESTRACJE<br>kalendarz<br>hoszyk<br>na przedmioty<br>bezpośrednie do grup<br>preferencje grup<br>n a egzaminy | Oferty wyjazdów<br>Wybierz wydział (jednostkę), której oferty wyjazdów Cię interesują<br>Na stronie widoczne są jednostki, które mają przynajmniej jedną aktywną ofertę wyjazdu. |
| MOJE STUDIA                                                                                                    | K << Elementy 11 z 1 >> X 🗇 POKAZ OPCJE                                                                                                    |
| sprawdziany                                                                                                    | Np. Kod jednostki Nazwa jednostki 🔺 Liczba ofert                                                                                                    |
| oceny                                                                                                    | 1 0515 Instytut Nauk Politycznych i Dziennikarstwa 23 → pokaż oferty                                                                                                    |
| podpięcia<br>POL or                                                                                                    | K << Elementy 11 z 1 >> >>                                                                                                    |
| o decyzje                                                                                                    |                                                                                                    |
| <ul> <li>zaliczenia etanów</li> </ul>                                                                                           |                                                                                                    |

Rysunek 4 Wybór jednostki organizacyjnej ofert

Po wskazaniu jednostki organizacyjnej nastąpi wyświetlenie listy przygotowanych propozycji na wyjazdy. Kolumna "*Czy odpowiednia dla Ciebie*" wskazuje, czy student ma uprawnienia do zgłoszenia wniosku o wyjazd w ramach danej oferty (*Rysunek* 5). Opcja "*wybierz*" umożliwia studentowi podgląd szczegółowych informacji konkretnej propozycji wyjazdu.

| USOSweb                                                                                                    | AKTUALNOŚCI KATALOG MÓJ USOSWEB DLA STUDEN                                                                                                    | TÓW DLA PRACOWNIKÓW DLA WSZYSTKICH                                                                           |
|----------------------------------------------------------------------------------------------------|----------------------------------------------------------------------------------------------------|----------------------------------------------------------------------------------------------------|
| WPROWADZENIE<br>KEIESTRACJE<br>b kalendarz<br>koszyk<br>na przedmioty<br>na przedmioty<br>preferencje grup<br>na egzaminy | Oferty wyjazdów<br>w jednostce: Instytut Nauk Politycznych i<br>i<br>instytut Nauk Politycznych i Dziennikarstwa - w tej j<br>rekrutacja na wyjazdy odbywające się w roku skade<br>Studenci moga składa (wnicki do 2018-03-22 00<br>wzystkie widozne oferty. Informacji o ich przynałe<br>nalest szukać w kolumie" Rekrutacja". | Dziennikarstwa<br>ednostce trva aktualnie<br>mickim 2018/2019,<br>900. lista zawiera<br>zności do rekrutacji |
| MOJE STUDIA<br>sprawdziany<br>oceny<br>podpięcia<br>POL-on                                                                | (i)<br>Opis widoczny dla studentów podczas wyboru ofert                                                                                                    | oraz edycji wniosku.                                                                                         |
| o decyzje                                                                                                    | 🖻 wróć do listy jednostek                                                                                                    |                                                                                                    |
| grupy dziekańskie                                                                                                    | K K Elementy 123 z 23 >> X 🗆 POKAŻ OPC                                                                                                    | JE .                                                                                                    |
| podania<br>rankingi<br>stypendia                                                                                          | Np. Kraj 🛦 🔻 Nazwa uczelni 🛦 🖤                                                                                                    | Obowiązuje Rekrutacja Typ Czy odpowiednia dla<br>Od Do Tipumowy Ciebie Opcje                                 |
| wymiana studencka                                                                                                    | 1 Czechy MASARYKOVA UNIVERZITA                                                                                                    | 2014-06- 2021-09- rozpocznie się<br>01 30 2018-02-19 15:00 Erasmus+ Tak wybierz                              |
| o wnioski<br>o wviazdy                                                                                                    | 2 Czechy SLEZSKA UNIVERZITA V OPAVE                                                                                                    | 2016-06- 2020-09- rozpocznie się<br>01 30 2018-02-19 15:00 Erasmus+ Tak wybierz                              |
| ankiety<br>płatności                                                                                                    | 3 Francja INSTITUT D ETUDES POLITIQUES DE<br>GRENOBLE                                                                                                    | 2014-06- 2021-09- rozpocznie się<br>01 30 2018-02-19 15:00 Erasmus+ Tak → wybierz                            |
| dyplomy                                                                                                    | 4 Francja UNIVERSITE DE NICE SOPHIA ANTIPOLIS                                                                                                    | 2014-06- 2021-09- rozpocznie się<br>01 30 2018-02-19 15:00 Erasmus+ Tak → wybierz                            |
|                                                                                                    | 5 Francja UNIVERSITE JEAN MONNET SAINT-                                                                                                    | 2014-06- 2021-09- rozpocznie się<br>2018-02-19 15-00 Erasmus+ Tak                                            |

Rysunek 5 Przejście do okna szczegółów oferty

Oferty wyjazdów definiowane są na podstawie warunków współpracy ustalonych w umowach zawartych pomiędzy jednostką organizacyjną, a uczelnią zagraniczną. Warunki współpracy określają liczbę dostępnych miejsc, liczbę miesięcy możliwych do wykorzystania czy też rodzaj studiów, na które student może wyjechać. Podczas trwania rekrutacji, w oknie szczegółów ofert, studenci mają możliwość dodania do swojego wniosku wybranej propozycji wyjazdu posługując się odnośnikiem "*Złóż wniosek"* (*Rysunek 6*).

| USOSweb                                                                                                    | AKTUALNOŚCI KATALOG MÓJ USOSWEB DLA STUDENTÓW DLA PRACOWNIKÓW DLA WSZYSTKICH                                                                                                    |
|----------------------------------------------------------------------------------------------------|----------------------------------------------------------------------------------------------------|
| WPROWADZENIE<br>REJESTRACJE<br>• kalendarz<br>• kozzyk<br>• na przedmioty<br>• pereferencje grup<br>• na egzaminy<br>MOJE STUDIA<br>• sprawdziany<br>• podpięcia<br>• podpięcia<br>• po | Szczegóły oferty         El wród da laty ofert         Uzelnia         Nizwa uczelnii MASARYKOVA UNIVERZITA<br>Kod Erasmus uczelnii Ktpsi//www.munk.cz         Brozwa informacyjna: (wrak dawych)         Wdziały współpracujące         Otyczy współpracujące         Prewspółpracujące         Wygasa: 201-09-30         Wygasa: 201-09-30         Dowingzuje od: 2014-06-01         Wygasa: 201-09-30         Otyczy współpracujące         Wygasa: 201-09-30         Dowingzuje od: 2014-06-01         Wygasa: 2014-09-02         Wygasa: 2014-09-03         Otyczy współpracujeck         Wygasa: 2014-09-03         Water współpracujeck         Wiesięcy Rodzaj statółów (cry odpowiednia dla Czebie)         Water współpracy (coltologu) 2 |

Rysunek 6 Szczegóły oferty wyjazdu

## PIERWSZY ETAP REKRUTACJI – SKŁADANIE WNIOSKU

Składanie wniosków odbywa się w oknie "*Moje wnioski*" dostępnym po wybraniu pozycji "*wnioski*" z głównego interfejsu komponentu wymiany studenckiej (*Rysunek 7*). Tworzenie wniosku na wyjazd w wybranej jednostce organizacyjnej rozpoczyna się przez użycie odnośnika "*złóż wniosek*", który dostępny jest w tabeli jednostek organizacyjnych prowadzących rekrutacje na wyjazdy w ramach programu Erasmus+.

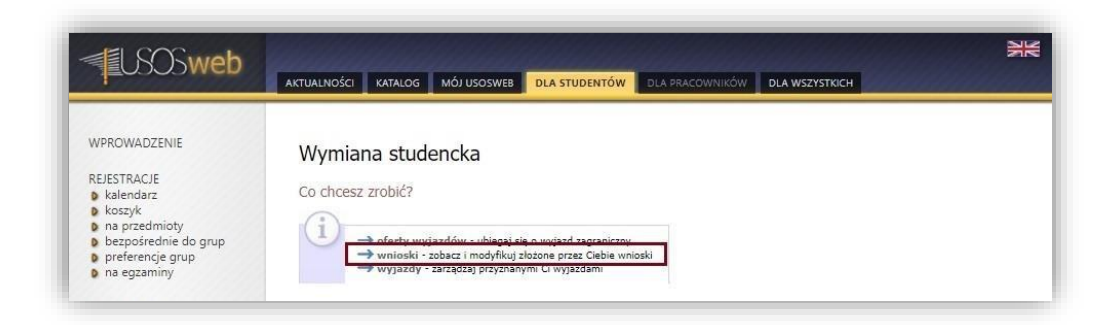

Rysunek 7 Przejście do modułu składania wniosków

| LSOSweb                                                                                                    | AKTUALNOŚCI KATALOG MÓJ USOSWEB DLA STUDENTÓW DLA PRACOWNIKÓW DLA WSZYSTKICH                                                                                                    |
|----------------------------------------------------------------------------------------------------|----------------------------------------------------------------------------------------------------|
| WPROWADZENIE<br>REJESTRACJE<br>kalendarz<br>koszyk<br>na przedmioty<br>bezpośrednie do grup<br>p preferencje grup<br>p na enzaminy                                                                                | Moje wnioski         Image: State of the state of the state of th                                        |
| MOJE STUDIA<br>sprawdziany<br>oceny<br>POL-on<br>decyzje<br>zaliczenia etapów<br>grupy dziekańskie<br>podania<br>rankingi<br>stypendia<br>wmiana studencka<br>wmioski<br>wmioski<br>ankiety<br>ankiety<br>dyplomy | Image: State of the second second |

Rysunek 8 Utworzenie nowego wniosku o przyznanie wyjazdu

Użycie opcji "złóż wniosek" przedstawionej na Rysunku 8 spowoduje utworzenie pustego wniosku (Rysunek 9), który pojawi się w części strony zatytułowanej: "lista złożonych wniosków". Przy wniosku dostępne są trzy odnośniki:

- "anuluj" umożliwia usunięcie wniosku,
- "zobacz" wyświetla treść wniosku bez możliwości modyfikacji zawartych w nim informacji, 
   *"edytuj"* otwiera okno edycji wniosku.

| <b>USOSweb</b>                                                                                                    | AKTUALNOŚCI KATALOG MÓJ USOSWEB DLA STUDENTÓW DLA PRACOWNIKÓW DLA WSZYSTKICH                                                                                                    |
|----------------------------------------------------------------------------------------------------|----------------------------------------------------------------------------------------------------|
| WPROWADZENIE<br>REJESTRACJE<br>kalendarz<br>koszyk<br>na przedmioty<br>preferencje grup<br>preferencje grup<br>na egzaminy<br>MOJE STUDIA<br>sprawdziany<br>podnjecja | Moje wnioski<br>Utvorzono wniosek<br>Jeśli ubiegasz się o wyjazd w kilku jednostkach, to może się zdarzyć, że na<br>tej stronie nie zobarzysz wniosków złożonych w innych jednostkach.<br>Złóż nowy wniosek |
| POL-on                                                                                                    | K << Elementy 11 z 1 >> X B POKAZ OPCIE                                                                                                    |
| <ul> <li>zaliczenia etapów</li> </ul>                                                                                                    | Np. Kod jednostki 🔹 Nazwa jednostki 🔺 Liczba ofert 👔                                                                                                    |
| grupy dziekańskie                                                                                                    | 1 0515 Instytut Nauk Politycznych i Dziennikarstwa 23 🚽 złóż wniosek                                                                                                    |
| podania<br>prankingi                                                                                                    | K << Elementy 11 z 1 >> ×                                                                                                    |
| <ul> <li>stypendia</li> <li>wymiana studencka</li> <li>oferty wyjazdów</li> <li>wnioski</li> </ul>                                                                    | Lista złożonych wniosków                                                                                                    |
| wyjazdy                                                                                                    | tin Rok akademicki V Jednostka Status Oncie                                                                                                    |
| <ul> <li>ankiety</li> <li>płatności</li> <li>dyplomy</li> </ul>                                                                                                    | 1 2018/2019 Instytut Nauk Politycznych i Dziennikarstwa niezłożom → anuluj<br>→ zobacz<br>→ edytuj                                                                                                    |
|                                                                                                    |                                                                                                    |

Rysunek 9 Opcje zarządzania wnioskiem

Po otwarciu okna edycji student zobligowany jest uzupełnić wniosek o informacje dotyczące:

- wybranych ofert,
- znajomości języka,

- życiorysu w języku polskim,
- życiorysu w języku angielskim,
- listu motywacyjnego w języku polskim,
- listu motywacyjnego w języku angielskim,
- programu studiów z którego student zgłasza chęć wyjazdu,
- ubiegania się o wyjazd w innych jednostkach organizacyjnych,
- poprzednich wyjazdów w ramach programów Erasmus, Erasmus+, Erasmus Mundus.

Student może również uzupełnić informacje na temat odbytych staży zagranicznych oraz innych doświadczeń, które mogą wpłynąć na ocenę wniosku. Wprowadzenie tych informacji nie jest jednak wymagane do złożenia wniosku. Jednostka organizacyjna tworząca rekrutację może również umożliwić studentom załączenie opinii na ich temat. Decyzja ta spowoduje wyświetlenie w formularzu wniosku dodatkowego pola pozwalającego wybrać opiniodawcę wniosku. Opinie uzupełniane są przez wskazanych przez studentów pracowników Uniwersytetu Śląskiego.

Pierwsza tabela formularza edycji wniosków służy do wybrania ofert wyjazdów z puli propozycji rekrutacji. W tym celu student używa przycisku "*dodaj*" (*Rysunek 10*), po czym wybiera jedną z dostępnych ofert (*Rysunek 11*). W oknie szczegółów propozycji wyjazdu student powinien skorzystać z odnośnika "*złóż wniosek*" (*Rysunek 12*), co zatwierdzi wybór oferty. Jeśli student chce we wniosku wprowadzić więcej propozycji wyjazdu, powinien ponownie wykonać opisaną wcześniej procedurę. Maksymalna liczba ofert, które może wybrać student wyświetlana jest w górnej części tabeli z ofertami (*Rysunek 10*).

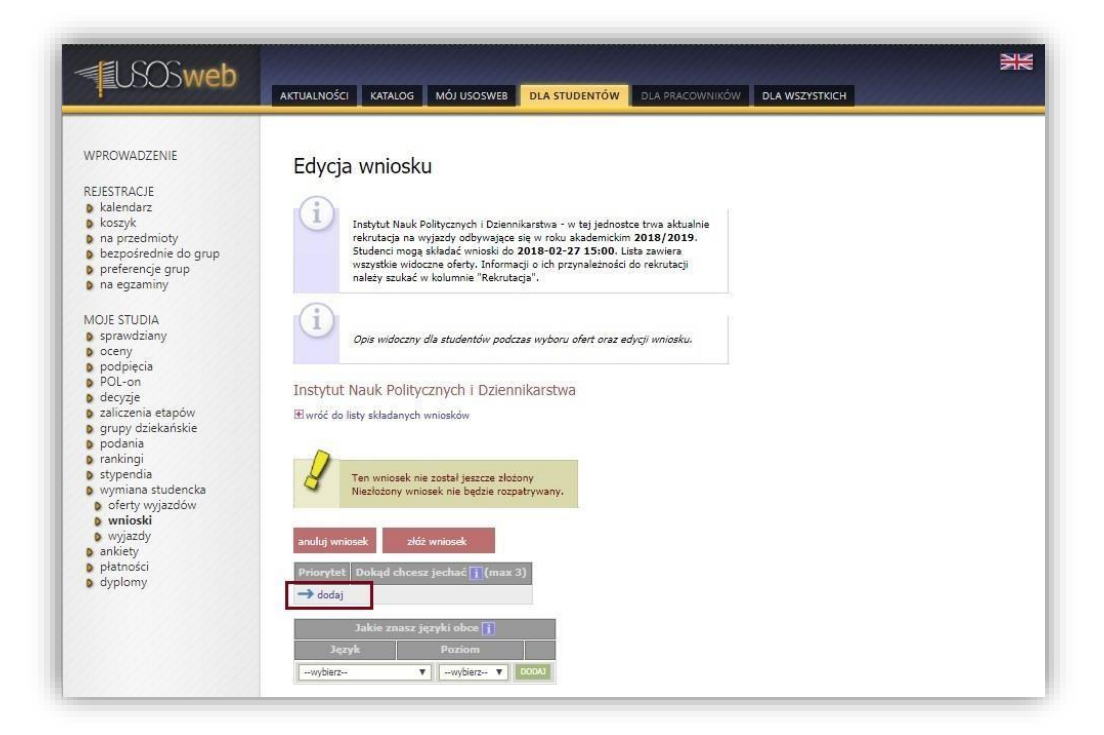

Rysunek 10 Przejście do widoku ofert rekrutacji

| SOSweb                                                                                                    | KTUA     |                                                               | KATALOG MÓJ USOSWEB DLA STUDE                                                                                                    | NTÓW                                                                                 | DLA PRACO                                                                                | OWNIKÓW    | DLA WSZYSI | гкісн               | XX            |
|----------------------------------------------------------------------------------------------------|----------|---------------------------------------------------------------|----------------------------------------------------------------------------------------------------|--------------------------------------------------------------------------------------|------------------------------------------------------------------------------------------|------------|------------|---------------------|---------------|
| WPROWADZENIE<br>REJESTRACJE<br>kalendarz<br>kosszyk<br>na przedmioty<br>bezpośrednie do grup<br>preferencje grup<br>na egzaminy<br>MOJE STUDIA<br>sprawdziany<br>podpiecia<br>POL-on<br>decvzie | Of<br>wj | erty w<br>ednostc<br>D<br>Inst<br>rekr<br>szy<br>nale<br>Opis | yjazdów<br>e: Instytut Nauk Politycznych<br>rut Nauk Politycznych I Dziennikarstwa - w te<br>dacja na wyjacły odływające się w roku aka<br>enci mogą składać wnioski do 2018-03-22 (<br>isto ewłodzne defry. Informacji och przyna<br>sy szukać w kolumnie "Rekrutacja".<br>widoczny dla studentów podczas wyboru ofe<br>wniotku | i Dzienr<br>j jednostce<br>demickim 2<br>00:00. Lista<br>Jeżności do<br>rt oraz edyn | nikarstv<br>trwa aktua<br>018/2015<br>a zawiera<br>o rekrutacji<br>c <i>ji wniosku</i> . | Va<br>Inie |            |                     |               |
| zaliczenia etapów<br>orupy dziekańskie                                                                                                    |          | E                                                             | lementy 123 z 23                                                                                                    | PC1E                                                                                 |                                                                                          |            |            |                     |               |
| podania                                                                                                    |          |                                                               |                                                                                                    | Obow                                                                                 | viązuje                                                                                  | Rekrutacja | Тур        | Czy odpowiednia dla |               |
| <ul> <li>stypendia</li> </ul>                                                                                                    | Np.      | Kraj 🔺                                                        | Nazwa uczelni —                                                                                                    | Od 💷                                                                                 | Do                                                                                       | 1          | umowy      | Ciebie              | Орсје         |
| wymiana studencka<br>oferty wyjazdów                                                                                                    | 1        | Czechy                                                        | MASARYKOVA UNIVERZITA                                                                                                    | 2014-06-<br>01                                                                       | 2021-09-<br>30                                                                           | trwa       | Erasmus+   | Tak                 | wybierz       |
| o wnioski                                                                                                    | 2        | Czechy                                                        | SLEZSKA UNIVERZITA V OPAVE                                                                                                    | 2016-06-                                                                             | 2020-09-                                                                                 | trwa       | Erasmus+   | Tak                 | →<br>wybierz  |
| o ankiety<br>Natności                                                                                                    | 3        | Francja                                                       | INSTITUT D ETUDES POLITIQUES DE<br>GRENOBLE                                                                                                    | 2014-06-<br>01                                                                       | 2021-09-<br>30                                                                           | trwa       | Erasmus+   | Tak                 | →<br>wybierz  |
| o dyplomy                                                                                                    | 4        | Francja                                                       | UNIVERSITE DE NICE SOPHIA ANTIPOLIS                                                                                                    | 2014-06-                                                                             | 2021-09-                                                                                 | trwa       | Erasmus+   | Tak                 | -><br>wybierz |
|                                                                                                    | 5        | Francja                                                       | UNIVERSITE JEAN MONNET SAINT-<br>ETIENNE                                                                                                    | 2014-06-<br>01                                                                       | 2021-09-                                                                                 | trwa       | Erasmus+   | Tak                 | →<br>wybierz  |
|                                                                                                    | 6        | Hiszpania                                                     | UNIVERSIDAD COMPLUTENSE DE MADRID                                                                                                    | 2014-06-                                                                             | 2021-09-                                                                                 | trwa       | Erasmus+   | Tak                 | →<br>wybierz  |
|                                                                                                    | 7        | Hiszpania                                                     | UNIVERSIDAD DE ALCALA                                                                                                    | 2017-06-<br>01                                                                       | 2021-09-<br>30                                                                           | trwa       | Erasmus+   | Tak                 | →<br>wybierz  |
|                                                                                                    | 8        | Hiszpania                                                     | UNIVERSIDAD DE GRANADA                                                                                                    | 2014-06-<br>01                                                                       | 2021-09-<br>30                                                                           | trwa       | Erasmus+   | Tak                 | →<br>wybierz  |
|                                                                                                    | 9        | Hiszpania                                                     | UNIVERSIDAD DE VALLADOLID                                                                                                    | 2014-07-                                                                             | 2020-09-                                                                                 | trwa       | Erasmus+   | Tak                 | →<br>wybierz  |
|                                                                                                    | 10       | Hiszpania                                                     | UNIVERSITAT DE BARCELONA                                                                                                    | 2014-06-                                                                             | 2021-09-                                                                                 | trwa       | Erasmus+   | Tak                 | →<br>wybierz  |
|                                                                                                    | 11       | Hiszpania                                                     | UNIVERSITAT DE BARCELONA                                                                                                    | 2014-06-                                                                             | 2021-09-                                                                                 | trwa       | Erasmus+   | Tak                 | →<br>wybierz  |
|                                                                                                    | 12       | Niemcy                                                        | TECHNISCHE UNIVERSITAT DORTMUND                                                                                                    | 2014-11-                                                                             | 2021-09-                                                                                 | trwa       | Erasmus+   | Tak                 | →<br>wybierz  |
|                                                                                                    | 13       | Niemcy                                                        | UNIVERSITAET STUTTGART                                                                                                    | 2014-06-<br>01                                                                       | 2021-09-<br>30                                                                           | trwa       | Erasmus+   | Tak                 | →<br>wybierz  |

## Rysunek 11 Wybór oferty na wyjazd

| WPROWADZENIE   REJESTACIE   Akalendarz   Koszyk   Bezposfenit do gno   bezposfenit do gno   Derposfenit do gno   Bezposfenit do gno   Bezposfenit do gno   Be |
|----------------------------------------------------------------------------------------------------|
| Dziedzina     Liczba miejoc     Miesięcy     Lic     Mgr     Dr     Czy odpowiednia dla Ciebie       14.1. /łauki polityczne (politologia)     2     10     V     C     Zlóż wniosek Tak                                                                                                    |

Rysunek 12 Zapisanie we wniosku wybranej oferty wyjazdu

Ważnym elementem wyboru ofert wyjazdów jest określenie ich priorytetów – to na ich podstawie komisje rekrutacyjne przydzielają studentom wyjazdy na wybrane uczelnie zagraniczne. Zmiana priorytetu oferty na wyższy odbywa się w oknie edycji wniosku za pośrednictwem przycisku "wyżej" (*Rysunek 13*).

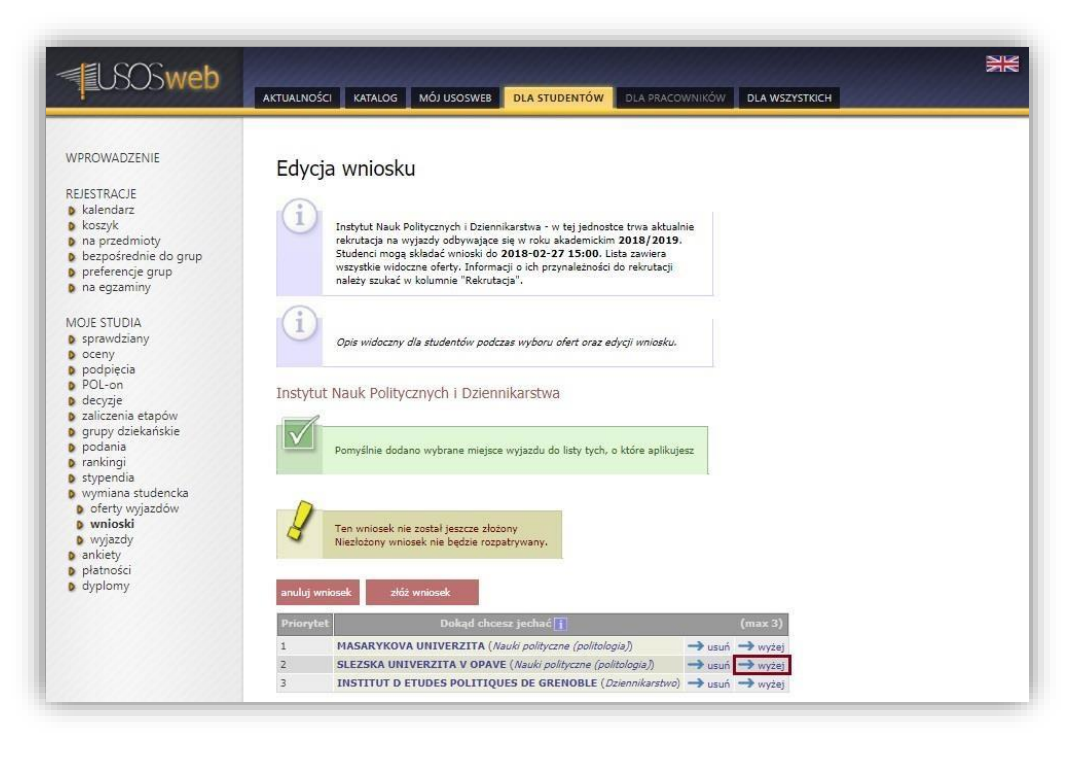

Rysunek 13 Zmiana priorytetu oferty

Formularz edycji wniosku wymaga od studenta uzupełnienia danych dotyczących znajomości języków obcych. Określenie umiejętności językowych polega na wybraniu z list rozwijalnych języka obcego i jego poziomu znajomości. Użycie przycisku "Dodaj" zapisuje wprowadzone zmiany (*Rysunek 14*). Student może zadeklarować znajomość kilku języków.

| va aktualnie<br>8/2019.<br>Kvotacy:              |
|--------------------------------------------------|
| va aktualnia<br>8/2019.<br>Vivilera<br>Firutacji |
| va aktualnie<br>8/2019.<br>Wrieta<br>Krutacji    |
| wiera<br>Arotacji                                |
| krutacji                                         |
|                                                  |
|                                                  |
|                                                  |
| wniosku.                                         |
|                                                  |
|                                                  |
|                                                  |
|                                                  |
|                                                  |
|                                                  |
|                                                  |
|                                                  |
| (max 3)                                          |
| v(a)) → usuń → wyżej                             |
|                                                  |
| 🥣 usuń 🥌 wyżej                                   |
| → usuń → wyżej<br>/karstwo) → usuń → wyżej       |
| 7/4                                              |

#### Rysunek 14 Deklaracja znajomości języka obcego

Kolejne pole formularza wniosku dotyczy wyboru opiniodawców studenta. Mechanizm wyboru opiniodawcy pozwala wyznaczyć przez studenta osobę lub osoby, które wyrażą swoje zdanie na temat tego studenta. Założenia dotyczące rekrutacji na Uniwersytecie Śląskim w Katowicach określają, że opiniodawcą powinien być pracownik jednostki organizacyjnej rekrutacji. Student wybiera pracownika uczelni poprzez mechanizm wyszukiwania przedstawiony na *Rysunku 15*. Opiniodawca uzyska możliwość wypełnienia opinii w serwisie USOSweb. Użycie opcji "*wyślij odnośnik"* spowoduje wysłanie na adres e-mail wybranego

pracownika prośby o wypełnienie opinii o studencie (*Rysunek 16*). Opcja "usuń" służy do usunięcia potencjalnego opiniodawcy. Student może zrezygnować z wybranej osoby dopóty, dopóki nie wystawi ona opinii lub gdy odmówi jej wystawienia.

| - USOSweb                                                                                                    |                                                                                                    |
|----------------------------------------------------------------------------------------------------|----------------------------------------------------------------------------------------------------|
| WPROWADZENIE<br>REJESTRACJE<br>kalendarz<br>o koszyk<br>na przedmioty<br>bezpośrednie do grup<br>preferencje grup<br>na egzaminy<br>MOJE STUDIA                                                                                                    | Edycja wniosku<br>instytut Nauk Politycznych I Dziennikarstwa - w tej jednostce trwa aktualnie<br>rakrutacja na wyjazdy odbywające się w roku skademickim 2018/2019.<br>Studenci mogą składać wnioski do 2018-02-27 15:00. Lista zawiera<br>wzystkie widozce oferfy. Informacji o ich przynależności do rekrutacji<br>należy szukać w kolumnie "Rekrutacja".                                                                                                    |
| <ul> <li>spravdziany</li> <li>oceny</li> <li>podpięcia</li> <li>POL-on</li> <li>decyzje</li> <li>zaliczenia etapów</li> <li>grupy dziekańskie</li> <li>podania</li> <li>rankingi</li> <li>stypendia</li> <li>stypendia</li> <li>o eferty wyjazdów</li> </ul> | Opie widoczny dle studentów podczas wyboru ofert oraz edycji wniosku.<br>Instytut Nauk Politycznych i Dziennikarstwa<br>V Ten wniosek nie został jeszcze złożony<br>Niezlożony wniosek nie będzie rozpatrywany.<br>anuluj wniosek                                                                                                    |
| wyjazdy<br>anicety<br>płatności<br>dyplomy                                                                                                    | Priorytet     Dokąd chocza jechać [*]     (max 3)       1     SLEZSKA UNIVERZITA V OPAVE (Nauki polyczne (politologia))     → usuń → wyżej       2     MASARYKOVA UNIVERZITA (Nauki polyczne (politologia))     → usuń → wyżej       3     INSTITUT D ETUDES POLITIQUES DE GRENOBLE (Dziennikarstwo)     → usuń → wyżej       Jaków zmasz jązyki obco [*]     → usuń     → wyżej       Jązyk     Poziom     → usuń       B2     → usuń     → wsuń                                                                                                    |
|                                                                                                    | wybierz-     wybierz-     wybierz- |

Rysunek 15 Wybór opiniodawcy

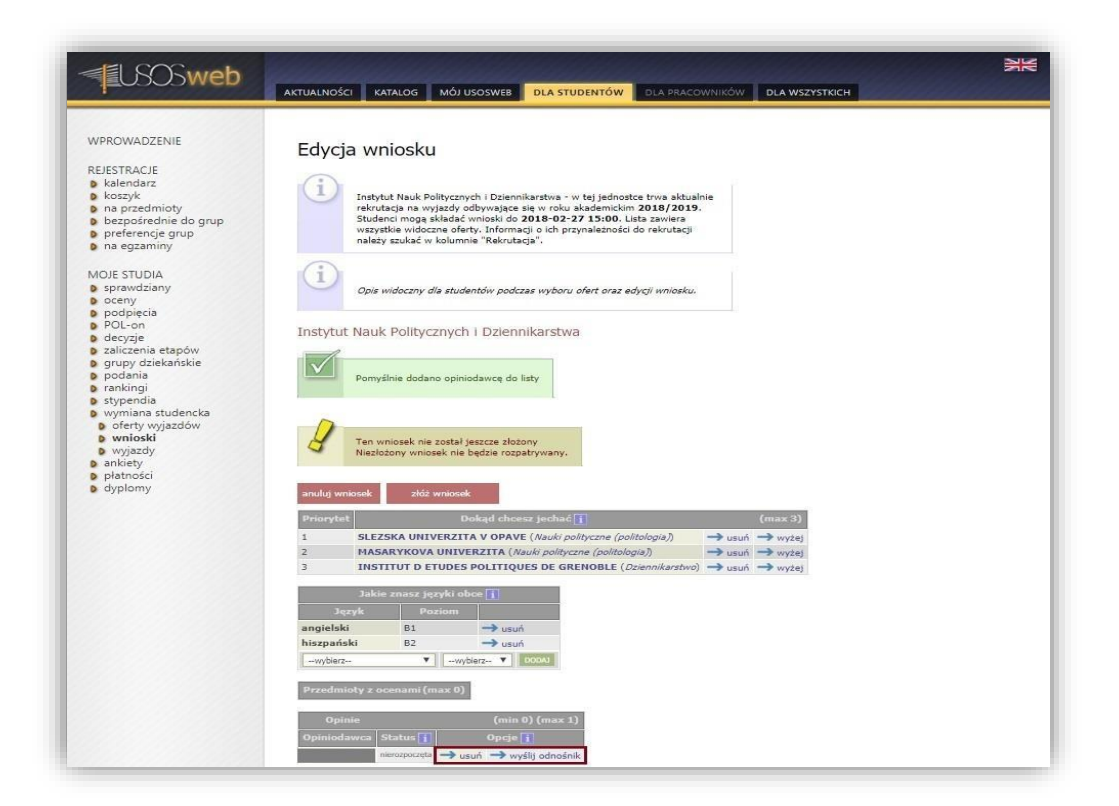

#### Rysunek 16 Edycja danych opiniodawcy

Student wypełniając wniosek o wyjazd w ramach programu Erasmus powinien również uzupełnić pola tekstowe dotyczące życiorysu w językach polskim i angielskim, listu motywacyjnego w obu wymienionych wcześniej językach, programu studiów z którego ubiega się o wyjazd czy też oświadczenia dotyczącego ubiegania się o wyjazd w innych jednostkach i oświadczenia o poprzednich wyjazdach w ramach programów Erasmus, Erasmus+ i Erasmus Mundus.

Wprowadzenie tych informacji jest dostępne po wybraniu opcji "*edytuj*" z dowolnego pola formularza, np.: w tabeli dotyczącej życiorysu w języku polskim (*Rysunek 17*).

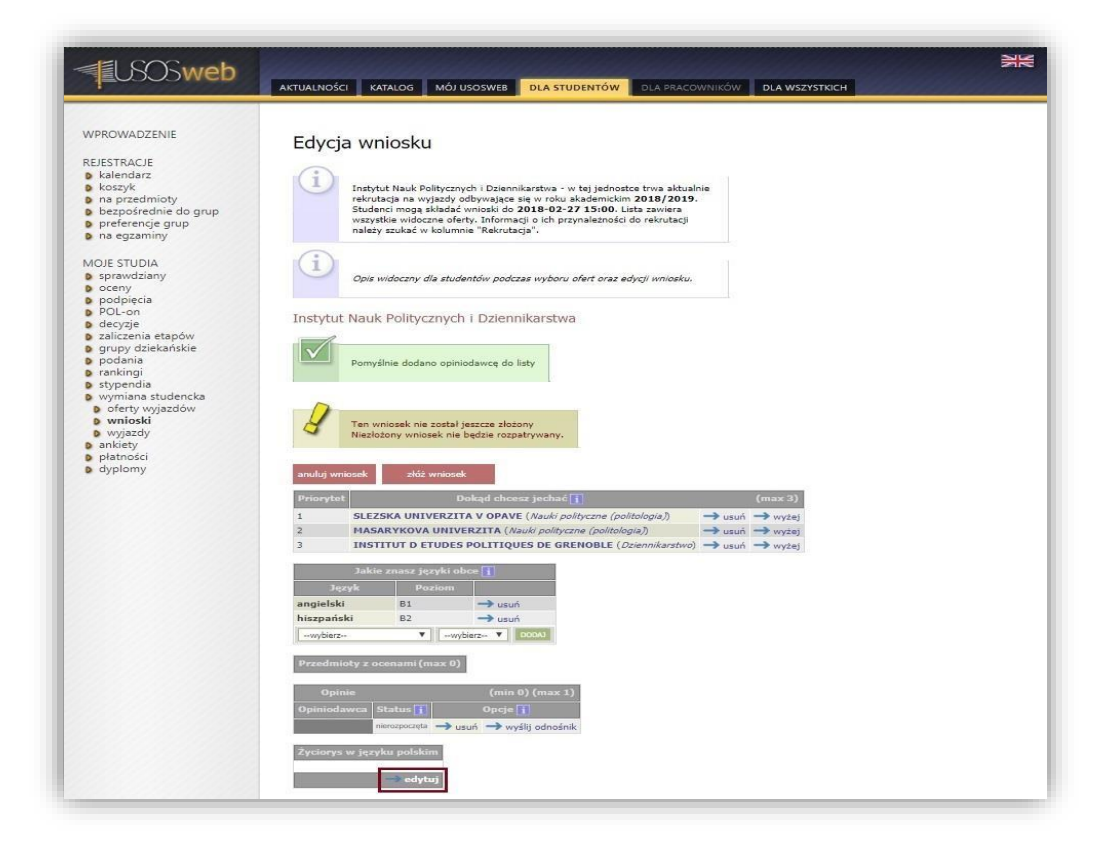

#### Rysunek 17 Przejście do okna edycji pozostałych pól wniosku

| <b>USOSweb</b>                                                                                                    | AKTUALNOŚCI KATALOG MÓJ USOSWEB DLA STUDENTÓW DLA PRACOWNIKÓW DLA WSZYSTKICH                                           |
|----------------------------------------------------------------------------------------------------|----------------------------------------------------------------------------------------------------|
| WPROWADZENIE<br>REJESTRACJE<br>kalendarz<br>koszyk<br>na przedmioty<br>bezpośrednie do grup<br>p preferencje grup                                                                                                    | Edycja wniosku<br>Instytut Nauk Politycznych i Dziennikarstwa<br>Elwróć do edycji wniosku<br>Zacinawa w iaceku molekum |
| <ul> <li>na egzaminy</li> <li>MOLE STUDIA</li> <li>sprawdziany</li> <li>oceny</li> <li>podpięcia</li> <li>POL-oria</li> <li>decyzje</li> <li>zaliczenia stapów</li> <li>grupy dziekańskie</li> <li>podenia</li> </ul> | Umit 4000, wprewadzono 0 znalów                                                                                        |
| <ul> <li>trainingii</li> <li>stypendia</li> <li>wymiana studencka</li> <li>oferty wyjazdów</li> <li>wmioski</li> <li>wyjazdy</li> <li>akiety</li> <li>płatności</li> <li>dyplomy</li> </ul>                           | Zyciorys w języku obcym<br>Lime 4000. wprowadzono 0 znaków                                                             |
|                                                                                                    | *                                                                                                    |

#### Rysunek 18 Okno edycji wniosku - pola tekstowe

Określenie programu studiów, z którego student ubiega się o wyjazd odbywa się przez wybór pozycji z listy rozwijalnej, zawierającej wszystkie programy studenta powiązane z jednostką organizacyjną rekrutacji.

W przypadku ubiegania się o wyjazd w ramach rekrutacji w innej jednostce organizacyjnej, student powinien odpowiedzieć twierdząco na pytanie zaznaczone na *Rysunku 19* oraz wybrać daną jednostkę za pomocą mechanizmu wyszukiwania.

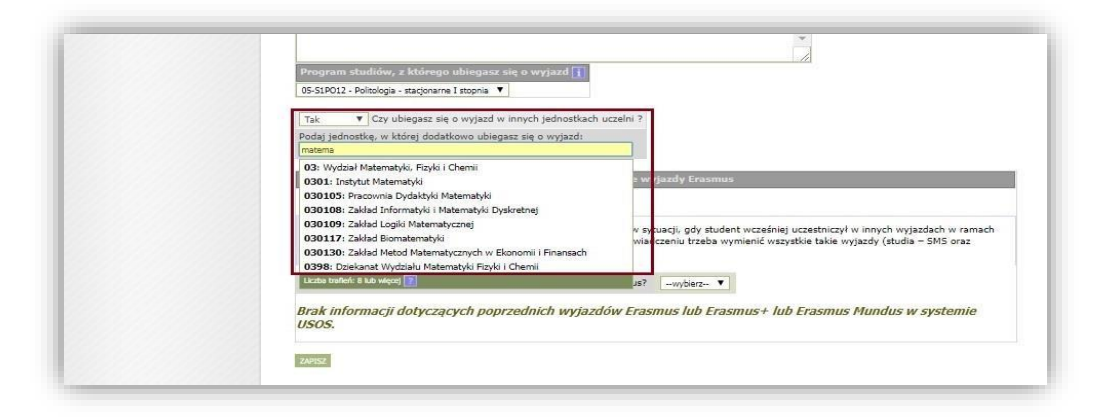

Rysunek 19 Oświadczenie dotyczące składania wniosku na innej jednostce

Oświadczenie dotyczące wcześniejszego uczestnictwa w programach Erasmus, Erasmus+ i Erasmus Mundus jest kluczowe ze względu na regulamin programu Erasmus+. Zgodnie z nim w jednym roku akademickim student może wyjechać jeden raz na studia częściowe i/lub jeden raz na praktyki, natomiast czas wszystkich wyjazdów studenta w ramach programów Erasmus, Erasmus+ i Erasmus Mundus nie może przekroczyć tzw. "kapitału mobilności", czyli dwunastu miesięcy.

Studenci składają oświadczenie poprzez odpowiedź na pytanie zaznaczone na *Rysunku 20*. Wybór odpowiedzi twierdzącej spowoduje wyświetlenie tabeli służącej wprowadzeniu danych o poprzednich wyjazdach studenta. Osoba składająca wniosek określa rodzaj poprzedniego wyjazdu, rodzaj studiów, rok studiów, cykl dydaktyczny, okres wyjazdu oraz uczelnię zagraniczną, do której wyjechała. Student wprowadzając daty przyjazdu i powrotu powinien wpisać rzeczywiste daty. W przypadku, gdy student nie zna dokładnego dnia miesiąca wyjazdu, powinien wpisać pierwszy dzień miesiąca wyjazdu. Jeśli student nie zna dokładnego dnia miesiąca ostatni dzień miesiąca powrotu. Wprowadzenie informacji na temat uczelni zagranicznej odbywa się przez mechanizm wyszukiwania, który dostępny jest po użyciu opcji *"wybierz z listy"*. W celu dodania kolejnego wyjazdu student powinien skorzystać z przycisku *"dodaj kolejny wiersz"*. Użycie przycisku *"zapisz poprzednie wyjazdy"* powoduje zatwierdzenie wprowadzonych informacji na temat poprzednich wyjazdów.

Po wprowadzeniu informacji na temat życiorysu, listu motywacyjnego, programu studiów, ubiegania się o wyjazd z innej jednostki oraz deklaracji poprzednich wyjazdów, student używa przycisku *"zapisz"*, aby zatwierdzić wprowadzone dane i przejść do okna głównego składanego wniosku.

| Tak 🔻 Czy ubiegasz się o wyjazd w innych jednostkach uczelni ?                                                                                                    |
|----------------------------------------------------------------------------------------------------|
| Podaj jednostke, w której dodatkowo ubiegasz się o wyjazd:<br>0301: Instytut Matematyki                                                                                                    |
| Poprzednie wyjazdy Erasmus                                                                                                    |
| praktyka – SMP).                                                                                                    |
| Cry uczestniczyłeś wcześniej w wyjazdach w ramach programu Erasmus?       TAK         Brak informacji dotyczących poprzednich wyjazdów Erasmus lub Erasmus + lub Erasmus Mundus w systemie USOS.         Wszystkie odbyte wyjazdy w ramach programu Erasmus, Erasmus + lub Erasmus Mundus III         Cry to lotył       Rodzaj studiów         Rok studiów       Cył dydaktyczny       Długość         wszystkie odbyte wyjazdów       Rok studiów       Cył dydaktyczny                                                                                                    |
| Czy uczestniczyłeś wcześniej w wyjazdach w ramach programu Erasmus?       TAC         Brak informacji dotyczących poprzednich wyjazdów Erasmus lub Erasmus + lub Erasmus Mundus w systemie USOS.         Wszystkie odbyte wyjazdy w ramach programu Erasmus, Erasmus+ lub Erasmus Mundus II         Cry to były<br>praktykr?       Rodzaj studiów       Rok studiów       Cykl dydaktyczny       Długość<br>(w miesiącach)       Nazwa<br>uczelni / instytacji         NE (muda)       Pierwszego stopria       1       rodiczenie rozme 2016/2017       Dłagość<br>2015-10-01       UNIVERSIDAD       Wyterz |
| Czy uczestniczyłeś wcześniej w wyjazdach w ramach programu Erasmus?       TAC         Brak Informacji dotyczących poprzednich wyjazdów Erasmus lub Erasmus + lub Erasmus Mundus w systemie USOS.         Wszystkie odbyte wyjazdy w ramach programu Erasmus, Erasmus+ lub Erasmus Mundus II         Cry to były praktyki?       Rodzaj studiów         Rodzaj studiów       Rok studiów         Cykl dydaktyczny       Długość (w miesiącach) uczelni/instytucji         NE (mula)       Pierwzago stopna         INE (mula)       Pierwzago stopna         Ocobi koc ERW WIESIC       USOR OSTATNE WIESIZ    |

Rysunek 20 Oświadczenie wcześniejszego uczestnictwa w ramach programu Erasmus

Po uzupełnieniu wszystkich wymaganych informacji, student składa swój wniosek do rozpatrzenia za pomocą przycisku "złóż wniosek" (Rysunek 21). Operacja ta uniemożliwi studentowi dalszą edycję wniosku. W przypadku konieczności wprowadzenia modyfikacji, student będzie zmuszony usunąć zatwierdzony wniosek i utworzyć go ponownie.

| Opinie (min 0) (max 1)<br>Opiniodawca Status ji Opoje ji<br>zzławietkow → zobacz<br>Życiorys w języku polskim<br>CV → odytuj<br>Życiorys w języku obcym<br>CV    |
|----------------------------------------------------------------------------------------------------|
| Žyciorys w jązyku polskim<br>CV – edytuj<br>Życiorys w jązyku obcym<br>CV                                                                                        |
| Życiorys w języku obcym<br>CV                                                                                                    |
| edytuj                                                                                                    |
| List motywacyjny w języku polskim<br>LM — edytuj                                                                                                    |
| List motywacyjny w języku obcym<br>LM <b>dytuj</b>                                                                                                    |
| Staże zagraniczne<br>                                                                                                    |
| Inne doświadczenia<br>edytuj                                                                                                    |
| Program studiów, z którego ubiegasz się o vyyjazd<br>Kod: 05-51P012<br>Opis Politologia - stacjonarne I stopnia<br>Rok studiów: 3<br>Stopień: pierwszego stopnia |
| Oświadczam, że ubiegam się dodatkowo o wyjazd w jednostce 0301: Instytut Matematyki.                                                                             |
| Poprzednie wyjazdy Erasmus                                                                                                    |
| Zadeklarowano wcześniejsze uczestnictwo w wyjazdach w ramach programu Erasmus.                                                                                   |
| Wszystkie odbyte wyjazdy w ramach programu Erasmus, Erasmus+ lub Erasmus Mundus 👖                                                                                |
| Czy to były Rodzaj Rok Cykl Długość Nazwa uczelni/instytucji<br>praktyki? studiów studiów dydaktyczny (w miesiącach)                                             |
| NIE (studia)         Pierwszego<br>stopnia         1         2016/2017         4.00         UNIVERSIDAD DE OVIEDO                                                |
| → edytuj                                                                                                    |
| anuluji wniosek złóż wniosek                                                                                                    |
|                                                                                                    |

Rysunek 21 Zatwierdzanie wniosku o przyznanie wyjazdu